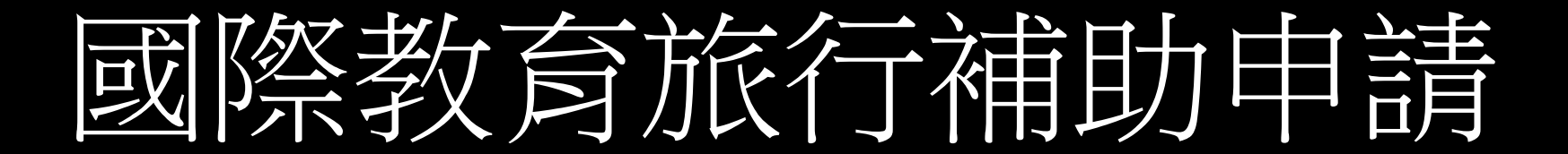

# IERC任務學校/主管機關審查

### 1.登入國際教育2.0資訊網

#### 2.主選單點擊國際教育旅行申請補助審查

| 圓, 國際教育2.0計畫服務網     |           | 新竹市政府教育處,您好            |
|---------------------|-----------|------------------------|
| 主選單                 |           |                        |
| 基本資料維護              | 個人帳號維護    |                        |
| 1 IERC國際教育資源中心 Y    |           | Home > 基本資料維護 > 個人帳號維護 |
| ▲ IERC分享專區          |           |                        |
| ▲ IERC檔案下載          | 學校        | •長 5號                  |
| □ IERC工作計畫書審查       | 新竹市政府教育處  | IERC012                |
| □ IERC成果報告書審查       |           |                        |
| □ IERC下轄學校          | 聯絡人       | 職稱                     |
| □ IERC下轄學校IEW表單內容審閱 |           |                        |
| 111年國際教育旅行申請補助審查    | Email     | 聯絡電話                   |
| 😤 IELCG國際教育地方培力團 >  |           |                        |
|                     | 6 儲存      |                        |
|                     | 舊密碼       | 新密碼                    |
|                     |           |                        |
|                     | 請再輸入一次新密碼 |                        |
|                     |           | ▶ 變更密碼                 |

### 1.檢視申請資料內容

#### 2.點選初審結果勾選通過、 <u>不通過、修正</u>後通過

### 3.按下送出傳至國教署

| 國際教育2.0計畫服務網                                              |           |         |         |    |        |     |      | 新北市    | 政府教育局,您好                                 |
|-----------------------------------------------------------|-----------|---------|---------|----|--------|-----|------|--------|------------------------------------------|
| 主選單<br>基本資料維護 >                                           | 111年國際教育於 | 旅行申請補助著 | 查       |    |        |     |      |        |                                          |
| Ⅲ IERC圖際教育資源中心 > IEAS圖際教育行政支援窗口 >                         |           |         |         |    |        |     |      | Home   | 111年國際教育旅行申請<br>補助                       |
| <ul> <li>IELCG國際教育地方培力團</li> <li>IELCG國際教育旅行補助</li> </ul> | 初審結果 全部顯示 | ▼ 學校搜尋  | 請輸入學校名稱 |    | 搜尋  清除 |     |      |        |                                          |
| 111年國際教育旅行申請補助審查                                          |           |         |         |    |        |     |      |        | 第1至0筆,共0筆                                |
|                                                           | # 主管機關    | 學校      | 標題      | 狀態 | 初審結果排序 | 聯絡人 | 初審結果 | 初審更新時間 | 操作                                       |
|                                                           | 1         |         | 年度()    |    |        |     | 0    |        | <ul><li>✓ 初審結果</li><li>✓ PDF下載</li></ul> |
|                                                           |           |         |         |    |        |     |      |        |                                          |
|                                                           |           |         |         |    |        |     |      |        |                                          |

# 謝謝您的配合

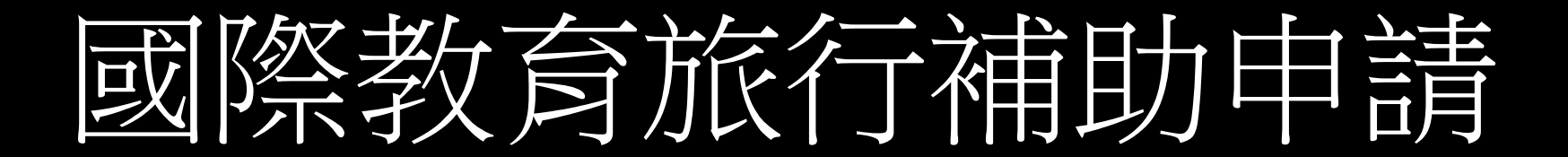

## 學校填報流程

### 1.登入國際教育2.0資訊網

#### 2.主選單點擊國際教育旅行補助申請

| ▲ 國際教会20計書   | 阳动物 |           |        |
|--------------|-----|-----------|--------|
| 國际教育2.0計量    | 吸伤的 |           |        |
| 主選單          |     |           |        |
| 基本資料維護       |     | 個人帳號維護    |        |
| 學校國際化申請管理    |     |           | Hor    |
| 🦺 國際教育交流申請管理 |     |           |        |
| SIEP申請管理     |     | 學校        | 帳 %    |
|              |     |           | 011301 |
| 國際教育旅行補助     |     |           |        |
|              |     | 聯絡人       | 職種     |
|              |     |           |        |
|              |     | Email     | 聯絡電話   |
|              |     |           |        |
|              |     |           |        |
|              |     |           |        |
|              |     | ₿ 儲存      |        |
|              |     | 舊密碼       | 新密碼    |
|              |     |           |        |
|              |     | 請冉翰人一次新密碼 |        |
|              |     |           |        |
|              |     |           | > 變更密碼 |

| 💩 國際教育2.0計畫服務網 |              |    |    |         | 您好           |
|----------------|--------------|----|----|---------|--------------|
| 主選單            |              |    |    |         |              |
| 基本資料維護         | 國際教育旅行補助計畫上傳 |    |    |         |              |
| 學校國際化申請管理 >    |              |    |    |         | Home >       |
| 🧾 國際教育交流申請管理 > |              |    |    |         |              |
| SIEP申請管理 >     | 填寫文件下載       |    |    |         |              |
| 🎐 學校媒合 >       | ▶ 計畫書下載      |    |    |         |              |
| 國際教育旅行補助       |              |    |    |         |              |
|                |              |    |    |         | 第1至1筆,共1筆    |
|                |              |    |    |         |              |
|                | 序號 學校        | 標題 | 狀態 | 更新時間 場作 |              |
|                |              |    |    |         | 編輯 🛂 提交 🥥 檢視 |
|                |              |    |    |         |              |
|                |              |    |    |         |              |
|                |              |    |    |         |              |
|                |              |    |    |         |              |
|                |              |    |    |         |              |
|                |              |    |    |         |              |
|                |              |    |    |         |              |
|                |              |    |    |         |              |
|                |              |    |    |         |              |
|                |              |    |    |         |              |
|                |              |    |    |         |              |

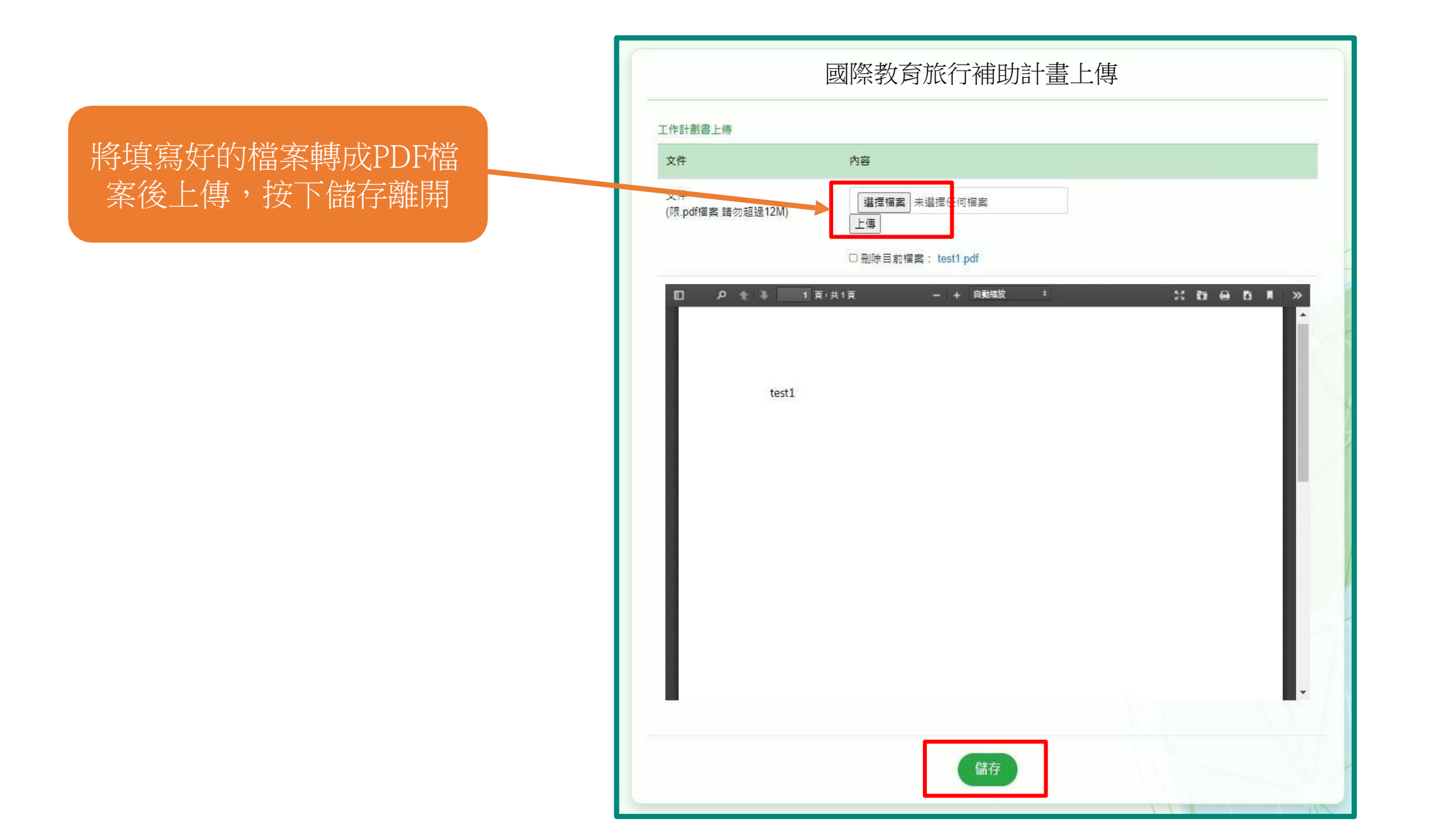

#### 確認填寫檔案正確無誤後按下提交完成繳交

| 💧 國際教育2.0計畫服務網                                                       |                   |    |    |      |            | 您好        |
|----------------------------------------------------------------------|-------------------|----|----|------|------------|-----------|
| 主選單 基本資料維護 >                                                         | 國際教育旅行補助計畫上傳      |    |    |      | Но         | me >      |
| ● ■ ■ ■ ■ ■ ■ ■ ■ ■ ■ ■ ■ ■ ■ ■ ■ ■ ■ ■                              |                   |    |    |      | 10         |           |
| <ul> <li>         · SIEP申請管理         ·         ·         ·</li></ul> | 填寫文件下載<br>▶ 計畫書下載 |    |    |      |            |           |
|                                                                      |                   |    |    |      |            | 第1至1筆,共1筆 |
|                                                                      | 序號 學校             | 標題 | 狀態 | 更新時間 | 操作<br>✔ 編輯 | 「 望交 ┃ ●  |
|                                                                      |                   |    |    |      |            |           |
|                                                                      |                   |    |    |      |            |           |
|                                                                      |                   |    |    |      |            |           |
|                                                                      |                   |    |    |      |            |           |

# 謝謝您的配合